# **D-Link**<sup>®</sup>

### WIRELESS G VoIP ADSL2+ ROUTER

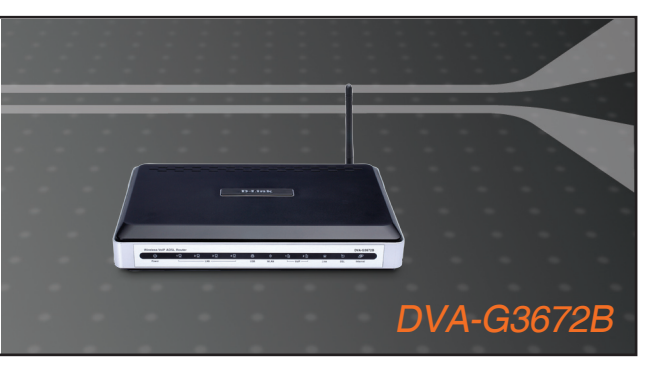

Руководство по быстрой установке+

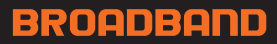

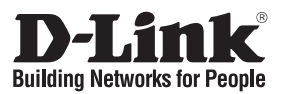

## Руководство по быстрой установке DVA-G3672B

WIRELESS G VoIP ADSL2+ ROUTER

### Комплект поставки

If any of the items are missing, please contact your reseller.

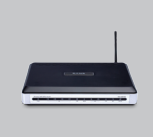

DVA-G3672B Wireless G VoIP ADSL2+ Router

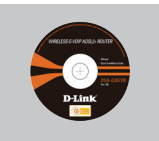

CD-ROM (D-Link Click'n Connect. Manual and Warranty)

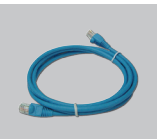

Ethernet (CAT-5e) Cable

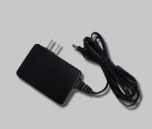

Power Adapter

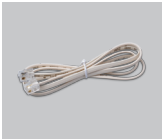

RJ-11 cable

IP-адрес по умолчанию: 192.168.1.1 Имя пользователя по умолчанию: admin Пароль по умолчанию: admin

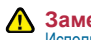

Замечание :

Использование источника питания с напряжением, отличным от указанного может привести к повреждению устройства и снятию его с гарантии..

## Быстрая установка

1 Извлеките компакт-диск D-Link Click and Connect.

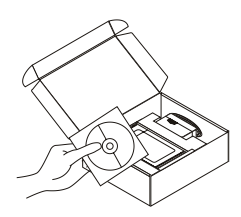

- 2 А. Убедитесь, что Интернетсоединение активно. НЕ ВЫКЛЮЧАЙТЕ маршрутизатор.
  - В. Поместите компакт-диск D-Link Click'n Connect в привод CD-ROM компьютера.

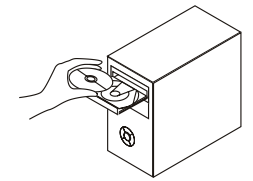

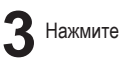

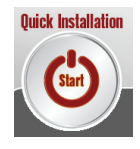

## Поиск неисправностей

- 1. Как настроить маршрутизатор DVA-G3672В при отсутствии компакт-диска или проверить имя беспроводной сети (SSID) и ключ беспроводного шифрования?
  - Подключите компьютер к маршрутизатору с помощью кабеля Ethernet.
  - Откройте Web-браузер и введите в адресную строку http://192.168.1.1
  - Имя пользователя по умолчанию 'admin'. Пароль по умолчанию 'admin'.
  - Если пароль был изменен и забыт, то необходимо перезагрузить маршрутизатор для возврата настроек по умолчанию (шаги во 2 вопросе), где пароль будет таким 'admin'.

#### 2. Как восстановить в маршрутизаторе настройки по умолчанию?

- Убедитесь, что маршрутизатор включен.
- Нажмите и удерживайте кнопку Reset на передней панели устройства в течение 10~15 секунд.

Примечание: Восстановление в маршрутизаторе настроек по умолчанию удалит текущие конфигурационные настройки. Для повторной конфигурации настроек войдите в маршрутизатор, как описано в 1 вопросе, затем запустите мастер установки (Setup Wizard).

- 3. Как добавить новый беспроводной клиент или компьютер, если я не помню имени беспроводной сети (SSID) или беспроводного ключа шифрования?
  - При подключении каждого компьютера к беспроводному маршрутизатору, необходимо убедиться в том, что используется правильное беспроводное имя сети (SSID) и ключ шифрования, как на DSL-маршрутизаторе.
  - С помощью Web-интерфейса (как описано в 1 вопросе выше) проверьте или выберите беспроводные настройки.
  - Убедитесь, что параметры записаны заранее, чтобы можно было их ввести с каждого подключенного беспроводного компьютера. D-Link предоставляет удобные клеящиеся стикеры для записи параметров и наклеивания их на маршрутизатор, или в другое удобное место.

#### 4. Что делать, если маршрутизатор работает некорректно?

- В руководстве пользователя содержится раздел с подробным описанием поиска неисправностей, его можно скачать с Web-сайта D-Link (см. ниже), однако существует несколько простых шагов, которые позволят быстро разрешить любые проблемы:
- Проверьте индикаторы на передней панели маршрутизатора. Индикаторы Power, WLAN, DSL и Internet должны гореть. Один или более индикаторов LAN должны мигать.
- Проверьте надежность соединения всех кабелей на обоих концах.
- Отключите питание маршрутизатора на 20 секунд, и затем снова включите питание.

#### 5. Почему Интернет-соединение отсутствует?

 Для пользователей ADSL-оборудования: пожалуйста, свяжитесь с провайдером и убедитесь, что сервис был активизирован/подключен провайдером и, что имя пользователя и пароль, предоставленные провайдером, правильны.

## Техническая поддержка

Обновления программного обеспечения и документация доступны на Интернет-сайте D-Link.

D-Link предоставляет бесплатную поддержку для клиентов в течение гарантийного срока.

Клиенты могут обратиться в группу технической поддержки D-Link по телефону или через Интернет.

Техническая поддержка D-Link: +495-744-00-99

#### Техническая поддержка через Интернет

http://www.dlink.ru e-mail: support@dlink.ru

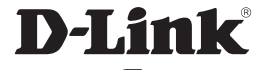

Ver. 1.10 (RU) 2008/03/26 6RU3672BER15G